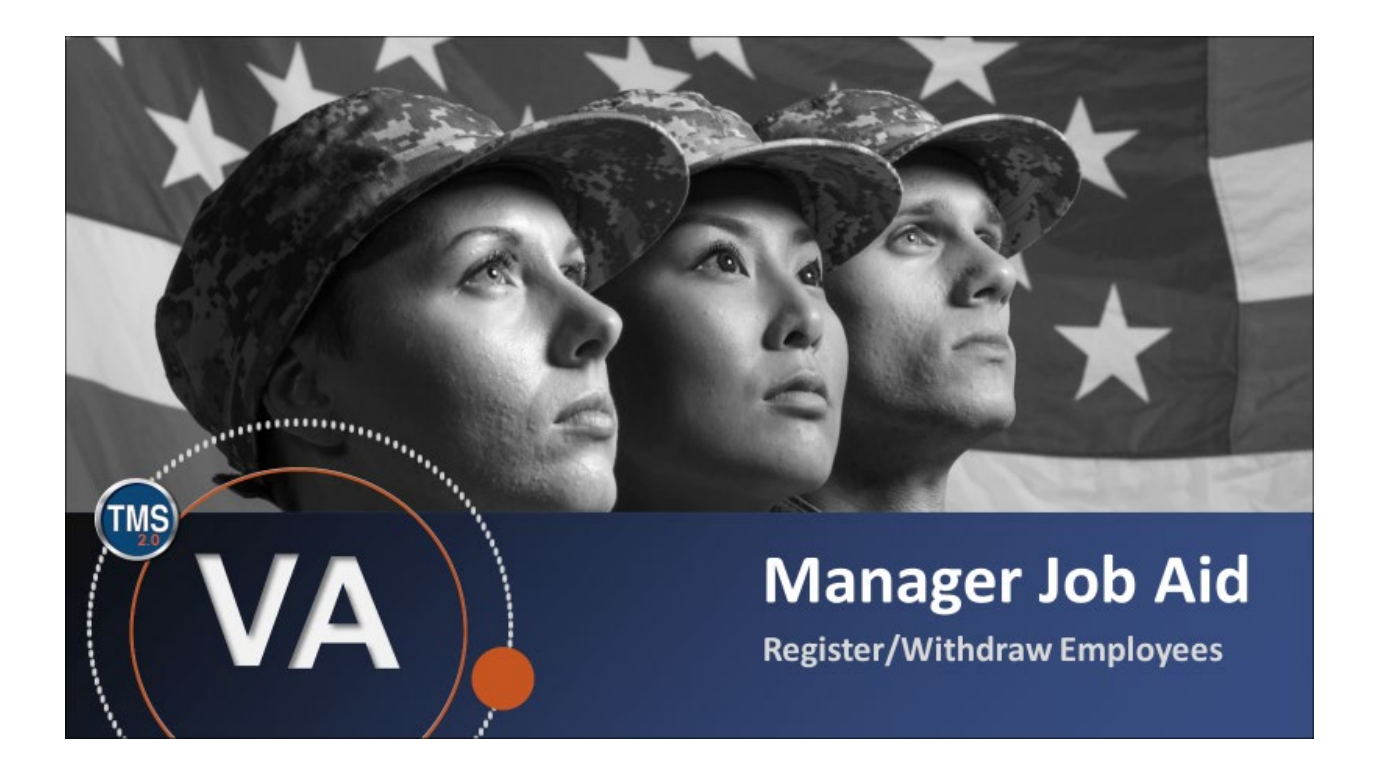

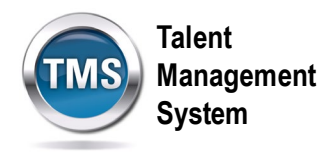

# Manager Job Aid: Register/Withdraw Employees

## (Revision date: September 16, 2017)

# Purpose

The purpose of this job aid is to guide you through the step-by-step process for registering and withdrawing employees from training. As a manager, you know your employees' needs based on their performance. Therefore, you are the best person to register them in specific courses to meet their learning needs.

In this job aid, you will learn how to:

- Task A. Register Employees in Training
- Task B. Withdraw Employees from Training

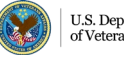

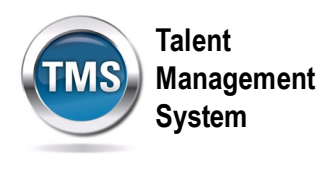

## Ø Task A. Register Employees in Training

- 1. From the VA TMS landing page, select the **Home** dropdown menu.
- 2. Select the **Learning** option. This will navigate you to the My Learning area of the TMS.

|                     | SANDBOX                 | 1 Home -<br>Home               | TMS                        | Talent<br>Management<br>System |
|---------------------|-------------------------|--------------------------------|----------------------------|--------------------------------|
| My I                | nfo                     | Learning 2<br>My Employee File |                            |                                |
| Learn               | ing<br>Specialty        | Admin Center My Profile        |                            | My History                     |
| Admin               | n Favorites             | Admin Center                   | Learning<br>Administration | Quick Links                    |
| https://hcm03s.ns2c | loud.com/sf/home?bplte_ | _company=VASBXHCM03S&_s        |                            |                                |

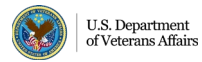

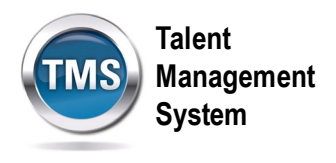

3. Select the **My Teams** tab.

| My Learning My Team Instructor | Learning 🔻                             | Management<br>System                                           |
|--------------------------------|----------------------------------------|----------------------------------------------------------------|
| Q A0044 DMLMUSER 🛞             | To Do: A0044 DMLMUSER                  | Find Learning                                                  |
| A0044 DMLMUS                   | Keyword Q Course name or ID Select All | All Assignment Types  Q Find Learning Go Browse all courses >  |
|                                |                                        | Manager Links                                                  |
|                                |                                        | Add to Learning History<br>Register/Withdraw Employ<br>Reports |
|                                |                                        |                                                                |
|                                |                                        |                                                                |

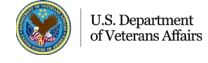

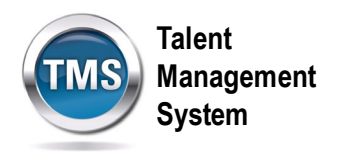

4. Select the Register/Withdraw Employees link under Manager Links.

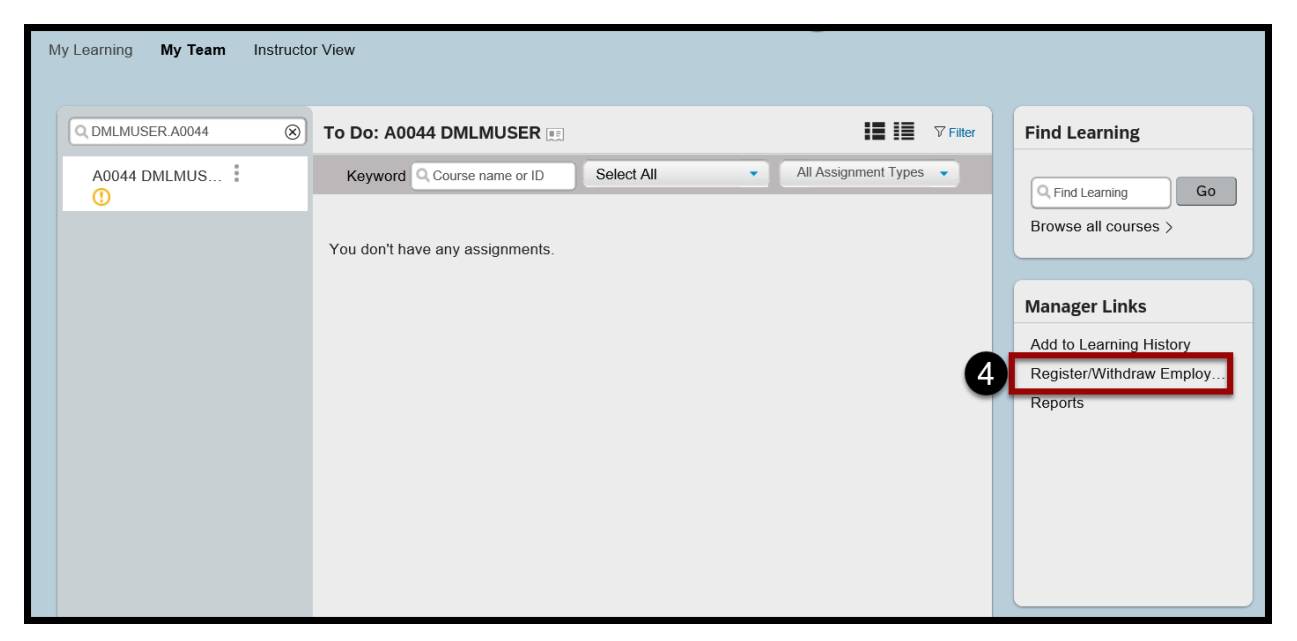

#### 5. Select Register Users.

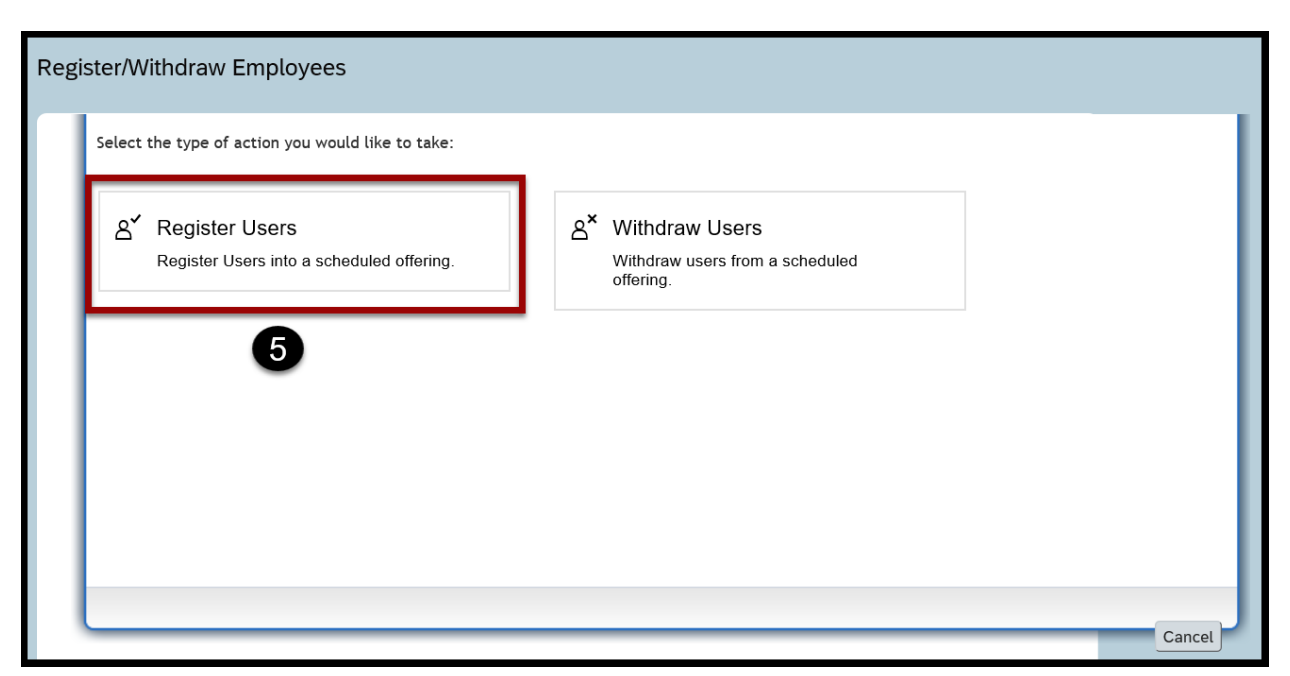

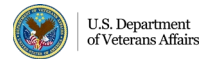

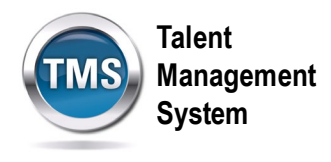

6. Select the Add button under the Class section.

| Enter Registration Details * Required | 9     |
|---------------------------------------|-------|
| ✓ Class                               | + Add |
| No class selected                     |       |
| ✓ Employees                           | + Add |
| No employees selected                 |       |
|                                       |       |

- 7. Enter **keywords** to search for the class for which you want to register the employee(s).
- 8. Narrow your search by using the **Refine By** section on the left-hand side of the page.
- 9. Choose the **Select** link in the class record you desire.

| Select   | Select Desired Courses from Library |       |      |     |      |     |     |     |                                               |                        |       |           |   |
|----------|-------------------------------------|-------|------|-----|------|-----|-----|-----|-----------------------------------------------|------------------------|-------|-----------|---|
|          |                                     |       |      | 7   |      | 508 |     |     | <u>⊗</u> ସ                                    | Language & Curr        | rency |           | ^ |
| Res      | sults                               | for ' | 508' | •   |      |     |     |     |                                               |                        |       |           |   |
| 6<br>COL | RSES                                |       |      |     |      |     |     |     |                                               |                        |       | Relevance | ~ |
| Ins      | tructo                              | r Led |      |     | e    | 8   |     |     |                                               |                        |       | 9         |   |
| Refine   | e By                                |       |      |     |      |     |     | SEP | Introduction to                               | Sectio                 |       | Select    |   |
| <        | S                                   | epten | nber | 2   | 2020 |     | >   | 22  | 9/22/2020<br>© PM - 9/22/2<br>200 seats avail | 01:00<br>2020<br>lable |       |           |   |
|          | Mon                                 | Tue   | Wed  | Thu | Fri  | Sat | Sun |     |                                               |                        |       |           |   |
| 36       | 31                                  | 1     | 2    | 3   | 4    | 5   | 6   |     |                                               |                        |       |           |   |
| 37       | 7                                   | 0     | 0    | 10  | 11   | 10  | 10  |     |                                               |                        |       | ↓ More    | ~ |

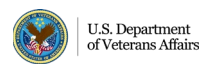

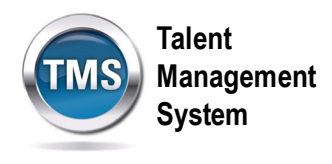

10. Select the **Add** button under the Employees section.

| Enter Registration Details * Required                                                 |                             |             |
|---------------------------------------------------------------------------------------|-----------------------------|-------------|
| $\scriptstyle{ee}$ Class: Introduction to Section 508 (Live Webinar) $ \mathfrak{G} $ | Change Class                |             |
| Start Date/Time: 9/22/2020 01:00 PM America/New York                                  | Description: No Description |             |
| Facility & Location:                                                                  | Associated Item: VA 3857177 |             |
| Available Seats: 0 of 200 enrolled, 0 waitlisted                                      |                             | -           |
| ✓ Employees No employees selected                                                     |                             | 10<br>+ Add |

- 11. Select the **checkbox** next to the employee(s) that you want to register into the class. **Note:** You can register multiple employees in a class at the same time by selecting more than one employee. Select the **checkbox** in the upper left-hand corner to select all employees.
- 12. Select Add.

| Sel | Select Employees   |          |            |                    |                    |  |  |  |
|-----|--------------------|----------|------------|--------------------|--------------------|--|--|--|
|     | Employees          | Region   | Job Code   | Manager            | Organization       |  |  |  |
|     | Q A0044 DMLMUSER 🛞 | Q Region | Q Job Code | Q Manager          | Q Organization     |  |  |  |
|     |                    |          |            | Indirect Employees | ✓ Sub Organization |  |  |  |
| V   | DMLMUSER, A0044    |          | DETECTIVE  | ROUX, KEVIN        | HR Group 44        |  |  |  |
| 1   | 0                  |          |            |                    |                    |  |  |  |
|     |                    |          |            |                    |                    |  |  |  |
|     |                    |          |            |                    |                    |  |  |  |
|     |                    |          |            |                    |                    |  |  |  |
|     |                    |          |            |                    |                    |  |  |  |
| Emp | loyees selected: 1 |          |            |                    | 12                 |  |  |  |
|     |                    |          |            |                    | Cancel             |  |  |  |

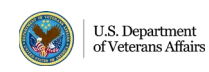

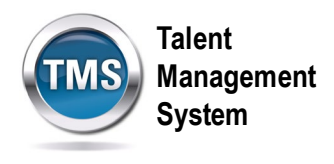

# 13. Select **Continue**.

| Enter Registration Details                                                          | S                                                 |                           |                                       |          |          |
|-------------------------------------------------------------------------------------|---------------------------------------------------|---------------------------|---------------------------------------|----------|----------|
| $\checkmark$ Class: Introduction to                                                 | Section 508 (Live Webinar                         | ) 🕄 Change Class          |                                       |          |          |
| Start Date/Time: 9/22/2020<br>Facility & Location:<br>Available Seats: 1 of 200 enr | 01:00 PM America/New York<br>rolled, 0 waitlisted | Description<br>Associated | n: No Description<br>Item: VA 3857177 |          |          |
| ✓ Employees                                                                         |                                                   |                           |                                       |          | + Add    |
| Name                                                                                | * Registration Status                             | Payment Method            | Account                               | Comments | Remove   |
| A0044 DMLMUSER                                                                      | Active Registration (Enrollec                     |                           |                                       | $\oplus$ | ×        |
|                                                                                     |                                                   |                           |                                       | Cancel   | Continue |

- 14. Review and confirm registration details.
- 15. Select Register Users.

| Confirm Registration De                           | etails                                              | 14                     |                                          |                               |  |  |
|---------------------------------------------------|-----------------------------------------------------|------------------------|------------------------------------------|-------------------------------|--|--|
| Class: Introduction to Se                         | Class: Introduction to Section 508 (Live Webinar) 🚱 |                        |                                          |                               |  |  |
| Start Date/Time: 9/22/202<br>Facility & Location: | 20 01:00 PM America/New York                        | Descripti<br>Associate | on: No Description<br>d Item: VA 3857177 |                               |  |  |
| Employees                                         |                                                     |                        |                                          |                               |  |  |
| Name                                              | Registration Status                                 | Payment Method         | Comments                                 |                               |  |  |
| DMLMUSER A0044                                    | Active Registration<br>(Enrolled)                   |                        |                                          |                               |  |  |
|                                                   |                                                     |                        | Notify: 🗹 Users 🗹 Insti                  | ructors 🗆 Managers 🗆 Others 🎽 |  |  |
|                                                   |                                                     |                        |                                          | Car 15 Register Users         |  |  |

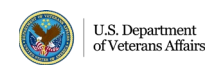

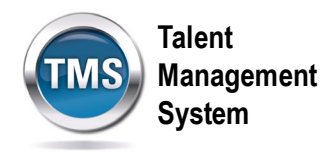

16. A confirmation message displays indicating that the employee(s) was successfully registered into the class. Select Close. You have successfully registered an employee(s) in training.

| Successfully Registered                          |    |
|--------------------------------------------------|----|
| All registrations in this class were successful. |    |
| Register or withdraw more employees              |    |
|                                                  |    |
|                                                  |    |
|                                                  |    |
|                                                  |    |
|                                                  |    |
|                                                  |    |
|                                                  | 4  |
|                                                  | se |

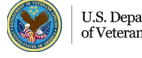

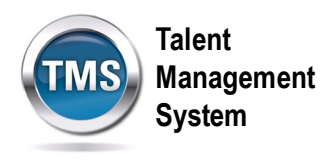

### Ø Task B. Withdraw Employees from Training

- 1. From the VA TMS landing page, select the **Home** dropdown menu.
- 2. Select the **Learning** option. This will navigate you to the My Learning area of the TMS.

|             | SANDBOX                          | 1 Home -<br>Home               | TMS                        | Talent<br>Management<br>System |
|-------------|----------------------------------|--------------------------------|----------------------------|--------------------------------|
|             | My Info                          | Learning 2<br>My Employee File |                            |                                |
|             | Learning                         | Admin Center                   |                            | My History<br>× =<br>× =       |
|             |                                  |                                |                            |                                |
|             | Admin Favorites                  | Admin Center                   | Learning<br>Administration | Quick Links                    |
|             | *                                | ô                              | ŝ                          | P                              |
| https://hcm | 03s.ns2cloud.com/sf/home?bplte_c | company=VASBXHCM03S&_s         |                            |                                |

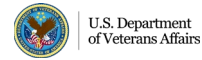

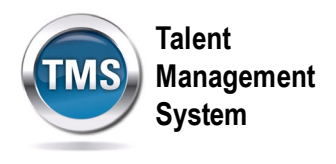

3. Select the My Teams tab.

| My Learning My Team Instruct | Learning <b>v</b><br>or View                                         | Management<br>System   |                                                                                 |
|------------------------------|----------------------------------------------------------------------|------------------------|---------------------------------------------------------------------------------|
| Q A0044 DMLMUSER 🛞           | To Do: A0044 DMLMUSER                                                | <b>I I I Filter</b>    | Find Learning                                                                   |
| A0044 DMLMUS                 | Keyword Course name or ID Select All You don't have any assignments. | All Assignment Types 🔹 | Q Find Learning Go<br>Browse all courses >                                      |
|                              |                                                                      |                        | Manager Links<br>Add to Learning History<br>Register/Withdraw Employ<br>Reports |

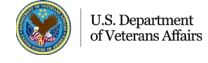

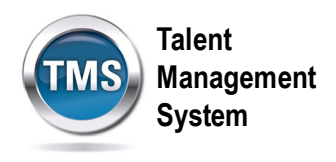

4. Select the **Register/Withdraw Employees** link under **Manager Links**.

| My Learning My Team Instructo | or View                                                    |                                           |
|-------------------------------|------------------------------------------------------------|-------------------------------------------|
| Q DMLMUSER.A0044              | To Do: A0044 DMLMUSER 🖭 🖬 🖬 🗸 Filter                       | Find Learning                             |
| A0044 DMLMUS                  | Keyword Course name or ID Select All  All Assignment Types | Grind Learning Go<br>Browse all courses > |
|                               | You don't have any assignments.                            |                                           |
|                               |                                                            | Manager Links                             |
|                               |                                                            | Add to Learning History                   |
|                               | 4                                                          | Register/Withdraw Employ<br>Reports       |
|                               |                                                            |                                           |
|                               |                                                            |                                           |
|                               |                                                            |                                           |
|                               |                                                            |                                           |
|                               |                                                            |                                           |

5. Select Withdraw Users.

| Select the type of action you would like to take:                          | 5                                                                             |        |
|----------------------------------------------------------------------------|-------------------------------------------------------------------------------|--------|
| A <sup>✓</sup> Register Users<br>Register Users into a scheduled offering. | A <sup>×</sup> Withdraw Users<br>Withdraw users from a scheduled<br>offering. |        |
|                                                                            |                                                                               |        |
|                                                                            |                                                                               |        |
|                                                                            |                                                                               | Cancel |

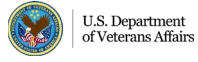

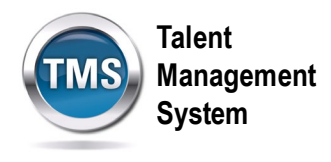

6. Select the Add button under the Class section.

| Enter Registration Details * Required | 9     |
|---------------------------------------|-------|
| ✓ Class                               | + Add |
| No class selected                     |       |
| ✓ Employees                           | + Add |
| No employees selected                 |       |
|                                       |       |

- 7. Enter **keywords** to search for the class for which you want to register the employee(s).
- 8. Narrow your search by using the **Refine By** section on the left-hand side of the page.
- 9. Choose the **Select** link in the class record you desire.

| Select   | Desire             | d Cou | rses fr | om Lik | orary                                         |                        |     |  |     |                 |                 |       |           |   |
|----------|--------------------|-------|---------|--------|-----------------------------------------------|------------------------|-----|--|-----|-----------------|-----------------|-------|-----------|---|
|          |                    |       |         | 7      |                                               | 508                    |     |  |     | <u>⊗</u> ସ      | Language & Curr | rency |           | ^ |
| Res      | sults              | for ' | 508'    | •      |                                               |                        |     |  |     |                 |                 |       |           |   |
| 6<br>COL | RSES               |       |         |        |                                               |                        |     |  |     |                 |                 |       | Relevance | ~ |
| Ins      | tructo             | r Led |         |        | e                                             | 8                      |     |  |     |                 |                 |       | 9         |   |
| Refine   | e By               |       |         |        |                                               |                        |     |  | SEP | Introduction to | Sectio          |       | Select    |   |
| <        | < September 2020 > |       |         | 22     | 9/22/2020<br>© PM - 9/22/2<br>200 seats avail | 01:00<br>2020<br>lable |     |  |     |                 |                 |       |           |   |
|          | Mon                | Tue   | Wed     | Thu    | Fri                                           | Sat                    | Sun |  |     |                 |                 |       |           |   |
| 36       | 31                 | 1     | 2       | 3      | 4                                             | 5                      | 6   |  |     |                 |                 |       |           |   |
| 37       | 7                  | 0     | 0       | 10     | 11                                            | 10                     | 10  |  |     |                 |                 |       | ↓ more    | ~ |

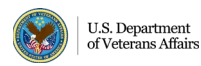

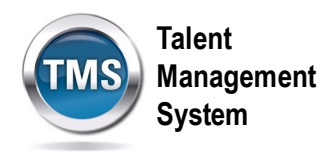

- 10. Select a Withdraw Reason.
- 11. Enter a **checkmark** next to the employee you want to withdraw from the class.
- 12. Select **Continue**.

| Enter Registration Details * Required                           |                               |                           |                                       |                         |
|-----------------------------------------------------------------|-------------------------------|---------------------------|---------------------------------------|-------------------------|
| $\sim$ Class: Introduction to Section 508                       | (Live Webinar) 🕄 Chan         | ge Class                  |                                       |                         |
| Start Date/Time: 9/22/2020 01:00 PM Ame<br>Facility & Location: | rica/New York                 | Description<br>Associated | n: No Description<br>Item: VA 3857177 |                         |
| ✓ Enrolled Employees                                            |                               |                           |                                       |                         |
| Name                                                            | Registration Status           | _                         | • Withdraw Reason                     | Withdraw U U Select All |
| A0044 DMLMUSER                                                  | Active Registration(Enrolled) | _ [                       | <b></b>                               |                         |
|                                                                 |                               |                           |                                       | Cancel                  |

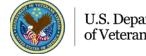

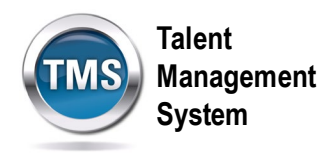

13. Review and confirm withdrawal details.

### 14. Select Withdraw Users.

| Confirm Withdrawal Details 13                                                                                                 |                                                   |            |                                                  |          |                        |     |  |  |  |
|----------------------------------------------------------------------------------------------------|---------------------------------------------------|------------|--------------------------------------------------|----------|------------------------|-----|--|--|--|
| Class: Introduction                                                                                                    | Class: Introduction to Section 508 (Live Webinar) |            |                                                  |          |                        |     |  |  |  |
| Start Date/Time: 9/22/2020 01:00 PM America/New York     Description:       Primary Location:     Associated Item: VA 3857177 |                                                   |            |                                                  |          |                        |     |  |  |  |
| Employees to be W                                                                                                    | Employees to be Withdrawn                         |            |                                                  |          |                        |     |  |  |  |
| User                                                                                                    | Organization                                      | ltem       | Title                                            | Class ID | User can Self-Register |     |  |  |  |
| DMLMUSER A0044                                                                                                    | HR Group 44                                       | VA 3857177 | Introduction to<br>Section 508 (Live<br>Webinar) | 3676974  | No                     | ~   |  |  |  |
|                                                                                                    |                                                   |            |                                                  |          | Cancel Withdraw Us     | ers |  |  |  |

15. Select **Close**. You have successfully withdrawn an employee from training.

| Successfully Withdrawn                                                                                           |     |
|----------------------------------------------------------------------------------------------------|-----|
| All withdrawals in this class were successful. Where applicable a refund has been issued to the withdrawn users. | - 1 |
| Register or withdraw more employees                                                                              | - 1 |
|                                                                                                    | - 1 |
|                                                                                                    |     |
|                                                                                                    | - 1 |
|                                                                                                    | - 1 |
|                                                                                                    | - 1 |
|                                                                                                    |     |
|                                                                                                    |     |
|                                                                                                    | ose |

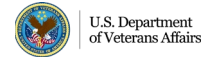